To change the grading basis for a class, follow these six steps. Please note that you must change the grading basis for each class separately.

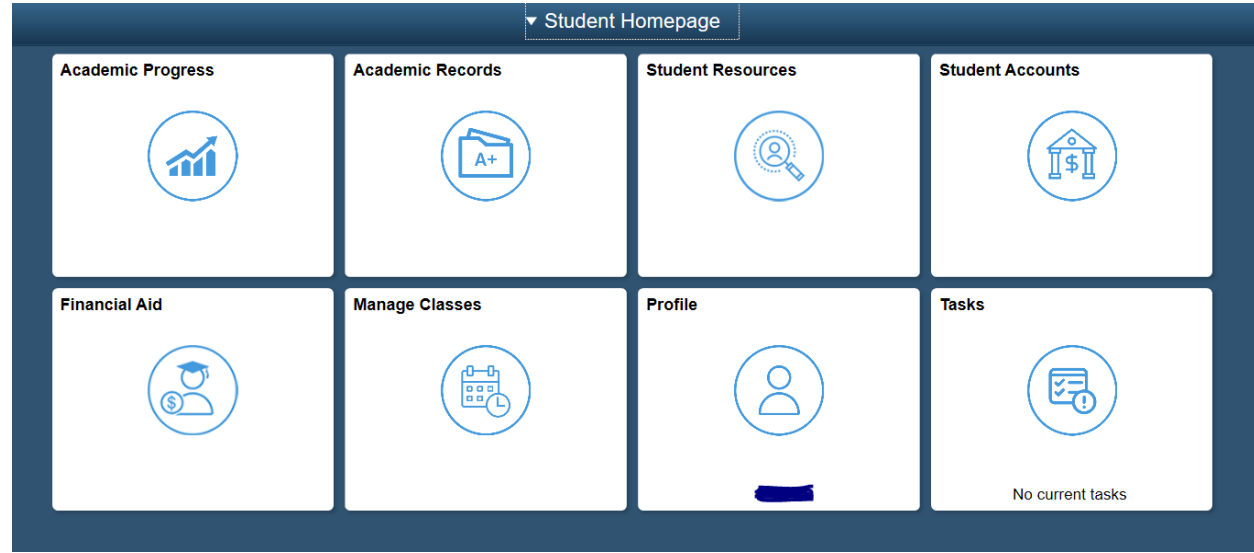

1. From the STUDENT HOMEPAGE, click on the "Manage Classes" Tile.

## 2.From Manage Classes select "Update Classes".

| <b>201</b><br>Und | 9-2020 Spring<br>ergraduate |
|-------------------|-----------------------------|
|                   | View My Classes             |
|                   | Course Cart                 |
|                   | Enrollment Dates            |
|                   | Class Search and Enroll     |
|                   | Drop Classes                |
|                   | Update Classes              |
|                   | Swap Classes                |
|                   | Browse Course Catalog       |
|                   | Planner                     |
|                   |                             |

| View My Classes         | 2019-2020 Spring<br>Undergraduate |
|-------------------------|-----------------------------------|
| Course Cart             | 2019-2020 Summer<br>Undergraduate |
| Enrollment Dates        |                                   |
| Class Search and Enroll |                                   |
| Drop Classes            |                                   |
| Update Classes          |                                   |
| Swap Classes            |                                   |
| Browse Course Catalog   |                                   |
| Planner                 |                                   |
|                         |                                   |

## **3.**From "Update Classes" select the Term.

4. Select the course for which you would like to change the grading basis, and then click on the > to proceed.

| 2019-2020 Spring<br>Undergraduate |                                               |                                          |                                        |       |          |   |
|-----------------------------------|-----------------------------------------------|------------------------------------------|----------------------------------------|-------|----------|---|
| View My Classes                   | Choose classes to update                      |                                          |                                        |       |          |   |
| Course Cart                       | Class                                         | Description                              | Days and Times                         | Units | Status   |   |
| Enrollment Dates                  | Component LEC - Section 302 - Class Nbr 34158 | ECO 106 PRINCIPLES MACROECONOMICS        | Monday Wednesday 11:20AM to<br>12:50PM | 4.00  | Enrolled | > |
| Class Search and Enroll           | Component LEC - Section 301 - Class Nbr 35048 | HON 100 RHETORIC AND CRITICAL<br>INQUIRY | Monday Wednesday 9:40AM to 11:10AM     | 4.00  | Enrolled | > |
| Drop Classes                      | Component LEC - Section 602 - Class Nbr 33573 | MAT 135 BUSINESS CALCULUS I              | Tuesday Thursday 10:10AM to 11:40AM    | 4.00  | Enrolled | > |
| Update Classes                    | Component LEC - Section 303 - Class Nbr 34715 | SPN 103 BASIC SPANISH III                | Tuesday Thursday 8:00AM to 9:30AM      | 4.00  | Enrolled | > |
| Swap Classes                      |                                               |                                          |                                        |       |          |   |
| Browse Course Catalog             |                                               |                                          |                                        |       |          |   |
| Planner                           |                                               |                                          |                                        |       |          |   |

5. Click on the drop down bar to change the Grading Basis from ABC/NC to PASS/D/Fail and "Accept".

| 2019-2020 Spring<br>Undergraduate<br>DePaul University        |                                                                                       |                                                                                                    |        |  |
|---------------------------------------------------------------|---------------------------------------------------------------------------------------|----------------------------------------------------------------------------------------------------|--------|--|
| Class Preferences         Step 1 of 2: Class Preferences      |                                                                                       |                                                                                                    |        |  |
| 2 Review and Submit<br>Not Started                            | vand Submit Component LEC - Section 602 - Class Nbr 33573 - Op<br>urted Grading Basis |                                                                                                    |        |  |
|                                                               | ABC/NC Grad                                                                           | ing •                                                                                                    |        |  |
|                                                               | 4.00<br>Requirement D                                                                 | signation - Scientific Inquiry: Non-Jab                                                                     |        |  |
|                                                               | Requirement Designation - Scientific Inquiry: Non-lab                                 |                                                                                                    |        |  |
|                                                               |                                                                                       |                                                                                                    |        |  |
|                                                               |                                                                                       |                                                                                                    |        |  |
|                                                               |                                                                                       |                                                                                                    |        |  |
| <b>2019-2020 Summer</b><br>Undergraduate<br>DePaul University |                                                                                       |                                                                                                    |        |  |
| 1 Class Preferences<br>In Progress                            |                                                                                       | Step 1 of 2: Class Preferences                                                                              | Accept |  |
| 2 Review and Submit<br>Not Started                            |                                                                                       | ACC 101 INTRODUCTION TO ACCOUNTING I<br>Component LEC - Section 240 - Class Nbr 40907 - Op<br>Grading Basis |        |  |
|                                                               |                                                                                       | Pass/D/Fail                                                                                                 |        |  |
|                                                               |                                                                                       | Units                                                                                                    |        |  |
|                                                               |                                                                                       | 4.00                                                                                                    | 1      |  |

## 6. Verify the changes, click "Submit" & "Yes".

| 2019-2020 Spring<br>Undergraduate<br>DePaul University                   |                                                                                                    | Previous   |
|--------------------------------------------------------------------------|----------------------------------------------------------------------------------------------------|------------|
| Class Preferences<br>Complete                                            | Step 2 of 2: Review and Submit                                                                                          | Ruhmit     |
| 2 Review and Submit<br>Visited                                           | MAT 135 BUSINESS CALCULUS I<br>Class Preferences                                                                        | Subinit    |
|                                                                          | Permission NumberNoneGrading BasisPass/Not PassUnits4.00Take Requirement Designation - Scientific Inquiry:YesNon-labYes |            |
| 2019-2020 Spring<br>Undergraduate<br>DePaul University                   |                                                                                                    | < Previous |
| Class Preferences<br>Complete                                            | Step 2 of 2: Review and Submit                                                                                          | Submit     |
| 2 Review and Submit<br>Visited                                           | MAT 135 BUSINESS CALCULUS I<br>Class Preferences                                                                        | Jubinit    |
|                                                                          | Permission Number<br>Grading Basis<br>Units<br>Take Requirement Designation - Scientific In<br>Non-lab                  |            |
|                                                                          |                                                                                                    |            |
| <ul> <li>MAT 135 - BUSINESS CA<br/>Selected class has been up</li> </ul> | ALCULUS I<br>pdated.                                                                                                    |            |

You may also verify the grading basis update under "View My Classes"